## 2-3. 都度振込

※都度振込

- ・1件ごとのお振込ができます。(ご登録の無い口座へのお振込も可能です。)
- ・都度振込での当日振込は、振込先が普通預金口座の場合は8:00~22:00(土曜日は21:50)
   まで、普通預金口座以外の場合は平日8:00~15:00まで処理可能です。
- ・翌営業日以降の営業日を指定した予約振込も可能です。その場合、振込指定日の15営業日前 から登録することができます。
- ・出金元口座から資金が引落とされて振込が行われます。

・振込を行う際に、受取人の口座確認が出来ます。(確認できない日時や金融機関があります。)
 ・出金元口座に受取人の名前が記載されます。

※万一、振込資金が不足していると、振込は行われず、改めて振込の手続を行う必要がありますので、ご注意ください。

《都度振込とは?》→当日の急なお振込の際に便利です。

当日扱いの振込は、振込先が普通預金口座の場合は振込指定日の22:00(土曜日は21: 50)まで、普通預金口座以外の場合は振込指定日(平日のみ指定可能)の15:00までに 手続きを行えば、出金元口座から即座に引落とされて振込が行なわれます。(振込先の金融機 関、口座状態によっては翌営業日振込扱いとなる場合もございます。)

事前に振込先口座を登録する必要はありません。

15営業日前から振込指定日当日までお振込手続きができます。

《都度振込のイメージ》

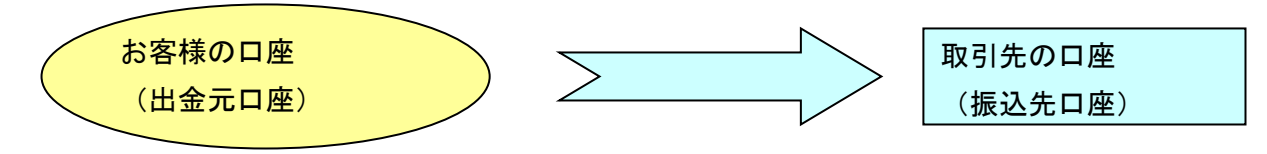

出金元口座と振込先口座が1対1です。

【比較例】

《総合振込のイメージ》

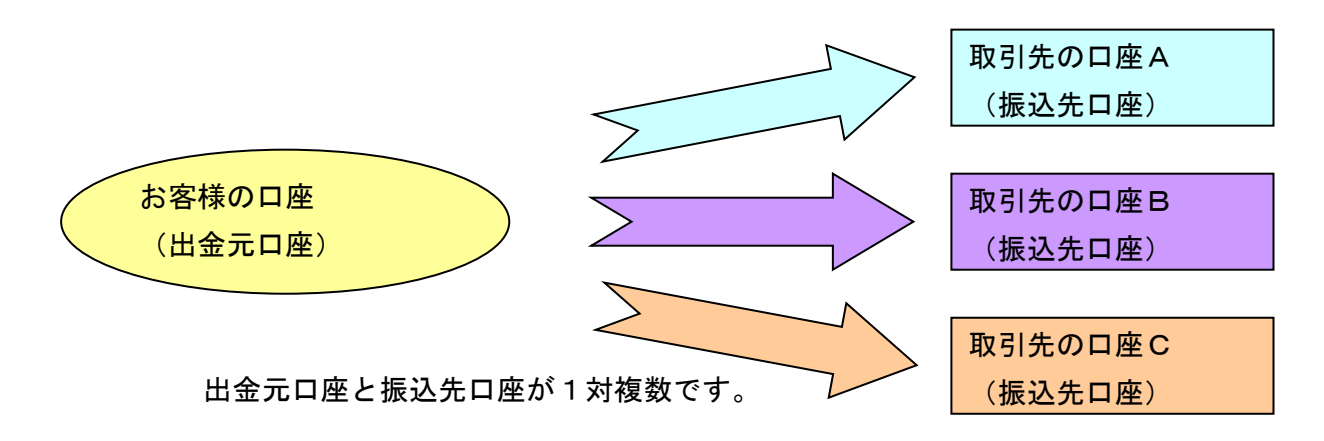

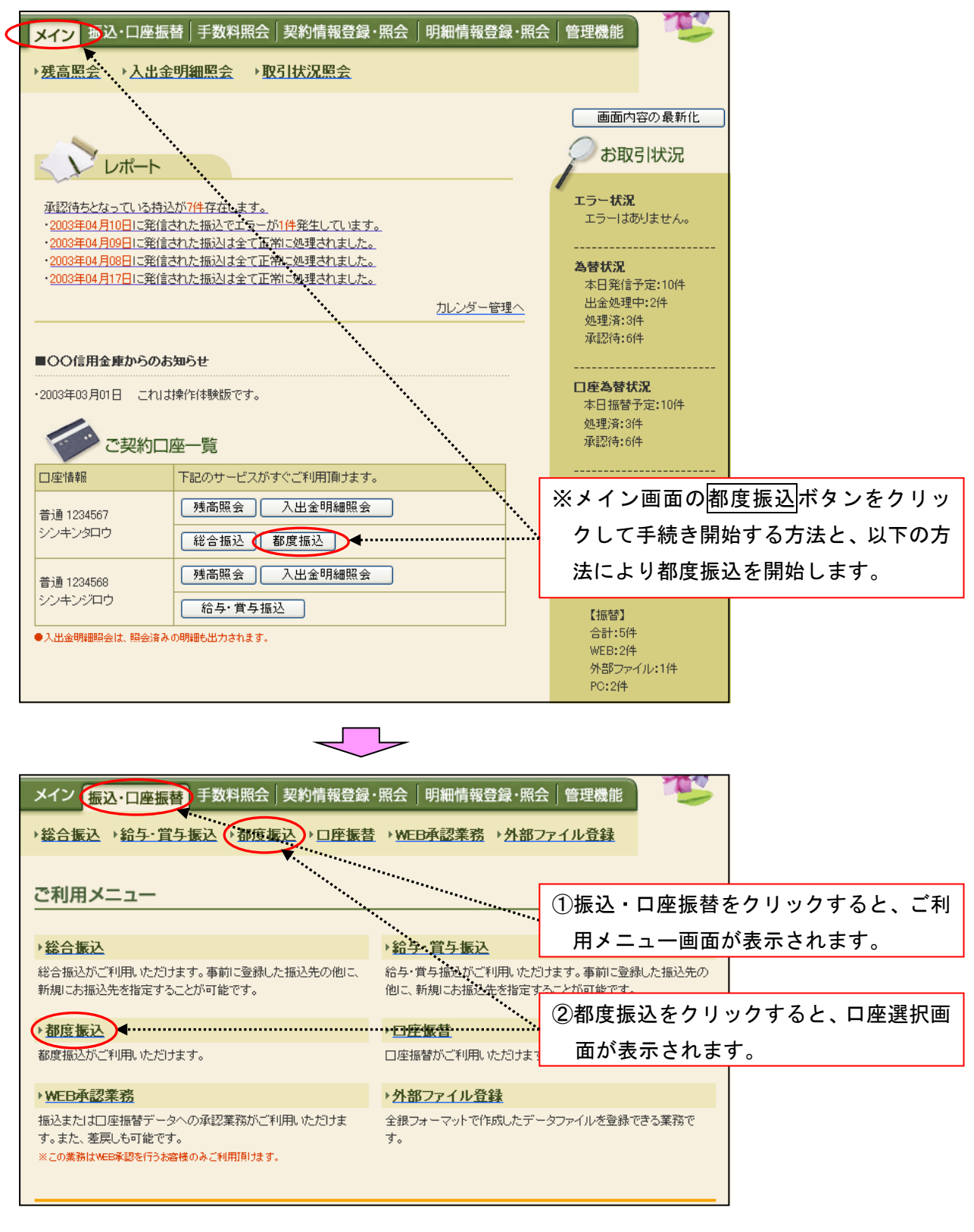

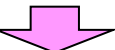

| メイン 振込・口座振替 手数料照会 契約情報登録                                                                                                    | ₹·照会│明細情報登録・照会                   | 管理機能                  | T            |            |
|----------------------------------------------------------------------------------------------------|----------------------------------|-----------------------|--------------|------------|
| →総合振込 →給与·賞与振込 →都度振込 →□座振行                                                                                                    | 替 → <u>WEB承認業務</u> → <u>外部ファ</u> | <u>・イル登録</u>          |              |            |
| 口应强也                                                                                                    |                                  |                       | en es Wite   |            |
| 本語 と を で は し に で で ま し た に で で ま た 、 に で ま た 、 に で ま た 、 に で ま た 、 に 、 に 、 に 、 に 、 に 、 に 、 に 、 、 に 、 、 、 、 、 、 、 、 、 、 、 、 、 、 、 、 、 、 、 、 | ホーム / 振心・ロ                       |                       |              |            |
|                                                                                                    |                                  | ③都度振                  | 込を行う         | 口座を選択します。  |
|                                                                                                    | A 業力                             | <u></u> !"            |              |            |
|                                                                                                    | 正未治                              | 安祖니는데                 |              |            |
| · · · · · · · · · · · · · · · · · · ·                                                                                                    | オオサキシヨウジ                         | 000000010             |              |            |
|                                                                                                    | <u> </u>                         | - ④選択ボ                | タンをク         | リックすると、振込先 |
|                                                                                                    |                                  | ・区分の                  | 選択画面         | iが表示されます。  |
| 送択                                                                                                    |                                  |                       |              |            |
|                                                                                                    | 1                                |                       |              |            |
|                                                                                                    |                                  |                       |              |            |
|                                                                                                    |                                  |                       |              | 7          |
| メイン 振込・口座振替 手数料照会 契約情報登                                                                                                    | a録・照会│明細情報登録・照                   | 会 管理機能                |              |            |
| →総合振込 →給与・當与振込 → <mark>都度振込</mark> →口座振                                                                                                    | 誌<br>誌→WEB承認業務→外部                | ファイル登録                |              |            |
|                                                                                                    |                                  |                       |              |            |
| 振込先区分選択                                                                                                    | 太二 /. \ 塩沙, 口応塩株 \ 都度如           | ミントロ 広報地 ト <b>1</b> 回 | 急生反公滞地       |            |
| 振込先区分を選択してください。                                                                                                    |                                  |                       | ACTION AND   |            |
|                                                                                                    |                                  |                       |              |            |
| 振込先区分                                                                                                    |                                  | . <b>[</b>            |              |            |
| 新たに振込先情報を入力して振り込みます。                                                                                                    | 新規振込先                            | <b>∢</b>              | <b>新</b> 現振i | ム先を選択します。  |
| 利田老が登録された口広一振り込みます                                                                                                    | 利田老祭録先                           |                       |              |            |
| TUDAN ENCOULED TO THE COMPLEX S &                                                                                                    |                                  | 4                     | ※後記(         | こ掲載されています。 |
| 最近お振込された振込先口座に振り込みます。                                                                                                    | 最近のお振込先                          | l                     |              |            |
|                                                                                                    |                                  |                       |              |            |
|                                                                                                    |                                  |                       |              |            |
|                                                                                                    | 戻る                               |                       |              |            |

| メイン振込・口座振替                                                | 手数料照会 契約情報登録・                   | 照会 明細情報          | 登録·照会│管理機能                              | T                               |                  |
|-----------------------------------------------------------|---------------------------------|------------------|-----------------------------------------|---------------------------------|------------------|
| → <u>総合振込</u> →給与·賞与                                      | <u>振込 →都度振込</u> → <u>□座振</u> 替  | → <u>WEB承認業務</u> | ▶ <u>外部ファイル登録</u>                       |                                 |                  |
| 振込内容入力                                                    |                                 |                  | ホーム > 振込・口座振<br>> 口座選択 > <mark>指</mark> | 替 > 都度振込<br><mark>:込内容入力</mark> |                  |
| <ol> <li>②の項目を入力して、「:</li> <li>(※がついた項目は入力が必要)</li> </ol> | <b>登録ボタン」を押してください。</b><br>『です。) |                  |                                         |                                 |                  |
| 一出金元情報                                                    |                                 |                  |                                         |                                 |                  |
| 会社コード 0000000                                             | 010                             |                  | 012 大崎駅前支店                              |                                 |                  |
| 企業名 オオサキ                                                  | (BD)*                           | □□理省報            | 普通 01234567                             |                                 |                  |
| ●振込依頼人名を変更する場                                             | 合、企業名欄に変更する名称を入力し               | てください。入力できる      | 文字など、詳しくは <u>こちら</u>                    | 5振2                             | L指定日は、当日扱いを      |
|                                                           |                                 |                  |                                         | 選打                              | マするか、日付を入力し      |
| <ol> <li>振込データ基本</li> </ol>                               | 青報                              |                  | ••••••••••                              | ます                              | -<br>0           |
| 振込指定日は、日付もしくは当                                            | 日扱いを選択してください。                   |                  | *****                                   |                                 |                  |
| 振动指定日本                                                    | 4 月 14 日 🏥                      |                  |                                         |                                 |                  |
|                                                           | 当日扱い(当日扱いは、当信用金庫                | の規定時間内までにう       | 「一タを登録してください)                           |                                 |                  |
| メモ情報                                                      |                                 |                  |                                         |                                 |                  |
| 2 振込先情報                                                   |                                 |                  |                                         |                                 |                  |
| 金融機関名※                                                    | 三島信用金庫                          |                  | 金融機関名を変更                                | 6振辺                             | 」<br>とた情報を入力します。 |
| 支店名※                                                      | 長泉支店                            |                  | 支店名を変                                   | 更する                             |                  |
| 振込先科目※                                                    | 普通 ▼                            |                  | ]                                       |                                 |                  |
| 振込先口座番号 <mark>※</mark>                                    |                                 |                  | ∫ <b>▼</b>                              |                                 |                  |
| 受取人名(漢字)                                                  |                                 |                  | ******                                  |                                 |                  |
| 支払金額※                                                     | <b>▲</b>                        |                  | *                                       | 半角文字                            | 『で入力してください。      |
| 手数料区分                                                     | ◉ 当方負担 💿 先方負担                   |                  |                                         | なお、金                            | え額には、カンマ(,)は     |
| EDI 情報                                                    | E                               | DI 情報について        |                                         | 不要です                            |                  |
| ●上記のお振込先は振込チータ登録                                          | 後に「振込先明細」に登録することもできます           | •                | L                                       |                                 | ~<br>            |
|                                                           |                                 |                  |                                         | J 18 6 .                        |                  |
|                                                           | 上記の内容                           | で登録します           |                                         | 東ホタン                            | をクリックしますと、振      |
|                                                           | Ð                               | ₩                | 这内                                      | 內容確認                            | 画面が表示されます。       |
|                                                           |                                 |                  |                                         |                                 |                  |

※振込先が普通預金口座以外で、平日 15:00 を過ぎて当日扱いの振込を処理した場合、指定日 エラーとなりますので、翌営業日以降を指定して振込処理を行ってください。(土日休日扱い の振込はできません。)

※振込先が普通預金口座で、土曜日 21:50 を過ぎて当日扱いの振込を処理した場合、指定日エ ラーとなりますので、翌営業日以降を指定して振込処理を行うか、翌日 8:00 から再度振込処 理を行ってください。

また、15:00~22:00(土曜日は 21:50)の間に当日扱いの振込を処理した場合、振込先の 口座状態等によっては当日振込が不可能と判断され、指定日エラーとなる場合もございます。 その場合は翌営業日以降を指定して振込処理を行ってください。

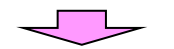

| メイン振込・口座振替 手数料照会 契約情報登録・照会 明細情報登録・照会 管理機能 |                                           |                            |                        |                                  |                    |                |             |  |  |  |
|-------------------------------------------|-------------------------------------------|----------------------------|------------------------|----------------------------------|--------------------|----------------|-------------|--|--|--|
| →総合振込→給与                                  | · <u>當与振込</u> → <u>都度振込</u> → □座打         | <u> 版</u> 替 → <u>WEB</u> 承 | <u> 秋部ファイル</u>         | <u>登録</u>                        |                    |                |             |  |  |  |
| 振込内容確認                                    |                                           |                            | ホーム > 振込・口座振橋<br>> 振込内 | 春 > 都度振<br> 容入力 > <mark> </mark> | 达 > 口座選択           |                |             |  |  |  |
| ①から③の項目を確<br>金額を訂正する場合                    | 認して、「都度振込送信確認用パスワ<br>は「修正ボタン」を押してください。    | リード」を入力し「                  | 確定ボタン」を押してください         | 8振                               | 込内容を               | 確認しる           | ます。         |  |  |  |
| (1) 出金元情報                                 | ł                                         |                            |                        |                                  |                    |                |             |  |  |  |
| 会社コード                                     | 000000010                                 |                            | 012 大崎駅前支店             |                                  |                    |                |             |  |  |  |
| 企業名                                       | オオサキシヨウシ゛                                 |                            | 普通 1234567             |                                  |                    |                |             |  |  |  |
| 2 振込データ                                   | 基本情報                                      |                            |                        | ⑨振                               | 込金額を               | <br> <br> 修正す  | る場合は、修正     |  |  |  |
| 振込指定日                                     | 4月14日                                     | ボ                          | タンをク                   | リック                              | しますと、金額            |                |             |  |  |  |
| メモ情報                                      | 初品代                                       |                            |                        | 修                                | 正画面が               | 「表示され          | います。        |  |  |  |
| 3 振込先情報                                   |                                           |                            |                        | ,                                | **                 |                | •           |  |  |  |
| 受取人口座                                     | 情報(金融機関·支店·科目)                            | 振込金額                       | 手数料                    | EDI情報                            | 修正                 |                |             |  |  |  |
| 2001信用金庫                                  | 受取人情報(力ナ)                                 | 支払金額                       | 先方員担手数料                |                                  |                    | ····           |             |  |  |  |
| 駅前支店<br>普通 0001357                        |                                           | 15,000 円                   | 100 伊                  |                                  | 修正                 |                |             |  |  |  |
| カンウコウサービス                                 |                                           | 15,000 円                   |                        |                                  |                    | <br>12)内容が正しけれ |             |  |  |  |
|                                           |                                           |                            | 振入全類                   |                                  | 15.000円            | _ ば、           | 「都度振込送信     |  |  |  |
|                                           |                                           |                            | 手数料金額                  | -                                | 100円               | 確:             | 認用パスワー      |  |  |  |
|                                           |                                           |                            | · 持込科<br>支払合計金額        | : '                              | 100円               | <sup>⊭</sup>   | (数字10桁の     |  |  |  |
|                                           |                                           |                            |                        |                                  |                    |                |             |  |  |  |
| 4 都度振込道                                   | き信確認用バスワード                                | ,                          | 9 _ 10 7 _ day         |                                  |                    |                | り 相 止 さ れ に |  |  |  |
| 都度振込达信確認用ハ                                |                                           | D10をそれぞれは                  | STATU (REGU:           |                                  |                    | <b>千</b> 行 )   | を人力します。     |  |  |  |
| 都度振込送信確認用                                 | パスワード1 都度振込送信確認用パ.                        | スワードの左から                   | 61桁目を入力してください。         |                                  | <b>*</b> ***       | ※指5            | 定桁は毎回変わ     |  |  |  |
| 都度振込送信確認用                                 | パスワード2 都度振込送信確認用パ                         | スワードの <b>左かり</b>           | 58桁目を入力してください。         | •                                |                    | りま             | ます。         |  |  |  |
| したの内容で問違いな                                | けわげ「確定」ボタンを押してください。                       |                            |                        |                                  | _                  |                |             |  |  |  |
| ※送信可能時間内の                                 | 当日分については即時に振込が行わ                          |                            | 13                     | 確定ポ                              | ダンをク               | <b>ッ</b> リック   | すると、振込登     |  |  |  |
| ·                                         |                                           |                            | 1                      | 録完了                              | 画面が表               | 示される           | ます。         |  |  |  |
| 「合姑佐丁西                                    |                                           |                            |                        |                                  |                    |                |             |  |  |  |
|                                           |                                           |                            | 1                      |                                  | 200                |                |             |  |  |  |
| メイン振込・口座                                  | を振替<br>「手数料照会」契約情報登                       | 録・照会│明                     | ]細情報登録・照会 管理           | <b>L機能</b>                       |                    |                |             |  |  |  |
| →総合振込→給与                                  | · <u>當与振込</u> → <u>都度振込</u> → <u>□座</u> 掛 | <u> 表</u> → WEB承           | 認業務 →外部ファイル            | 登録                               |                    |                |             |  |  |  |
|                                           |                                           |                            | ホーム>振込・口座振着            | 春>都度振;                           | △>□座選択             |                |             |  |  |  |
| 金額修正                                      | 「みはより、」と相いてノゼキい、                          |                            | > 振込内容入力 > 振           | 这内容確認                            | 2>金額修正             |                |             |  |  |  |
| 進込玉額を移止しし、                                | 「豆琢本ダノ」を押し(ください。                          |                            |                        |                                  | . ⑪正し              | い金額            | (半角数字)を     |  |  |  |
| 加込701月前<br>受取人口                           | 应時報(全融継期・古庄・私日)                           |                            | <b>古</b> 北 全 插         | ****                             | 入力                 | します。           |             |  |  |  |
|                                           | 王<br>[1]11(1)<br>[取人情報(力ナ・漢字)             |                            |                        | EC                               | DPI <sub>有辛限</sub> |                |             |  |  |  |
| 口口信用金庫                                    |                                           |                            | A                      |                                  |                    |                |             |  |  |  |
|                                           |                                           |                            |                        |                                  |                    |                |             |  |  |  |
| がソウゴウサービス<br>株式会社 総合サービ                   | 7                                         | 先                          | 方負担 💙                  | U                                | <u> </u>           | メンをクリックすると、    |             |  |  |  |
|                                           |                                           |                            |                        |                                  |                    |                |             |  |  |  |
|                                           |                                           |                            | ****                   | F                                |                    |                |             |  |  |  |
| _                                         | 上記の内容で登録します                               |                            | を画面表示時の内容に戻します         | ,                                |                    |                |             |  |  |  |
|                                           | <u><u> </u></u>                           |                            |                        |                                  |                    | $\neg$ I       | 7           |  |  |  |
|                                           |                                           |                            |                        |                                  |                    |                |             |  |  |  |

|                         | ·                                     | N                |                                       |                                                     |                                         |
|-------------------------|---------------------------------------|------------------|---------------------------------------|-----------------------------------------------------|-----------------------------------------|
|                         |                                       |                  | -                                     |                                                     | 1                                       |
| メイン振込・ロ                 | コ座振替(手数料照会)契約情報登録・                    | ·照会 明細情報         | 登録·照会                                 | 管理機能                                                |                                         |
| ▶ 総合振込 → 新              | <u> 合与・賞与振込 →都度振込</u> → <u>□座振替</u>   | → <u>WEB承認業務</u> | ▶外部フ                                  | アイル登録                                               |                                         |
|                         |                                       |                  |                                       |                                                     |                                         |
| 振込登録完"                  | 7                                     | · ホ-<br>> 振i     | -ム > 振込・[<br>込内容入力 >                  | □座振替 > 都度振込 > □座選択<br>・振込内容確認 > <mark>振込登録完了</mark> |                                         |
| 以下のデータを登                | ニーーーーーーーーーーーーーーーーーーーーーーーーーーーーーーーーーーーー |                  |                                       |                                                     |                                         |
| 処理時刻:2003               | 年03月02日12時35分                         |                  |                                       |                                                     |                                         |
| $\bigcirc$              |                                       |                  |                                       |                                                     |                                         |
| / 出金元情                  | 与幸民                                   |                  |                                       |                                                     |                                         |
| 会社コード                   | 000000010                             |                  | 012 大崎駅                               | 前支店                                                 |                                         |
| 企業名                     | オオサキシヨウシ                              | □座情報             | 普通 12345                              | 67                                                  |                                         |
|                         |                                       | I                |                                       |                                                     |                                         |
| 振込データ基                  | 基本情報                                  |                  |                                       |                                                     |                                         |
| 振込指定日                   | 4月14日                                 |                  |                                       |                                                     |                                         |
| メモ情報                    | 物品代                                   |                  |                                       |                                                     |                                         |
| 振込先情報                   |                                       |                  |                                       |                                                     |                                         |
| WEB通番                   | 0000000011-030612001                  |                  |                                       |                                                     |                                         |
| 金融機関名                   |                                       |                  |                                       |                                                     |                                         |
| 支店名                     | 駅前支店                                  |                  |                                       |                                                     |                                         |
| 振込先科目                   | 普通                                    |                  |                                       |                                                     |                                         |
| 振込先口座番号                 | 0001357                               |                  |                                       |                                                     |                                         |
| 受取人名(力ナ)                | カンクコウサービス                             |                  |                                       |                                                     |                                         |
| 受取人名〈漢字〉                | 株式会社 総合サービス                           |                  |                                       |                                                     |                                         |
| EDI情報                   |                                       |                  |                                       |                                                     |                                         |
| 振込金額                    | 15,000                                | Э                |                                       |                                                     |                                         |
| 手数料区分                   | 当方負担                                  | _                |                                       | (4)今後振込を利用                                          | 目する振込先の場合は、                             |
| 手数料                     | 100                                   |                  |                                       | 旧细登银式友、                                             | ったクリックオスと 阳                             |
| 特込料                     | 100                                   | -4<br>           | *****                                 |                                                     |                                         |
| 支払合計金額                  | 15,200                                | 1<br>            |                                       | 細登録画面が表                                             | 長示されます。                                 |
|                         |                                       | ******           |                                       |                                                     |                                         |
|                         | この明細を登録します・・・・                        | この画面を            | を印刷します                                |                                                     |                                         |
|                         | 明細登録                                  |                  | 同副                                    |                                                     |                                         |
|                         |                                       |                  |                                       |                                                     |                                         |
|                         |                                       |                  | · · · · · · · · · · · · · · · · · · · |                                                     |                                         |
|                         | 都度振込                                  | TOP              | •                                     | •                                                   |                                         |
|                         |                                       |                  |                                       | · · · · · · · · · · · · · · · · · · ·               |                                         |
|                         |                                       |                  |                                       | ***<br>***                                          |                                         |
|                         |                                       |                  |                                       | · · · · · · · · · · · · · · · · · · ·               |                                         |
|                         |                                       |                  |                                       | ·····                                               |                                         |
| 【振込の明                   | 月細が必要な場合】                             |                  |                                       |                                                     |                                         |
| (1) <i>ட</i> <b>ர</b> ா | 画面で印刷ボタンをクリッ                          | クすると画            | 面の⊐□                                  | ピーを印刷すること                                           | ・ができます.                                 |
|                         | コートビッシュート マント・                        |                  |                                       |                                                     | - ~ ~ ~ ~ ~ ~ ~ ~ ~ ~ ~ ~ ~ ~ ~ ~ ~ ~ ~ |
| 圧)フラ                    | フリサの設定によっては、                          | X子たけ印/           | 刺され、                                  | 育意は印刷されま                                            | <b>に</b> てん。                            |
| ②一度>                    | イン画面に戻り、「取引状                          | 況照会」より           | り3ヶ月                                  | 目間の取引状況を印                                           | 刷することができます。                             |
| 注)お零                    | 客様が上記方法で印刷し保護                         | 存をして下る           | さい。                                   | 当庫では振込明細ぁ                                           | そ保存しておりません。                             |
| , ••• ь                 |                                       |                  |                                       |                                                     |                                         |
|                         |                                       |                  |                                       |                                                     |                                         |

| メイン 振込・ロ         | <b>」座振替</b> 手数料照                   | ≋会│契約情報登録·               | ·照会 明細情報                | 報登録·照会                 | 管理機能                   | T                                                                  |                   |
|------------------|------------------------------------|--------------------------|-------------------------|------------------------|------------------------|--------------------------------------------------------------------|-------------------|
| →総合振込→給          | <del>与·賞与振込</del> → <mark>都</mark> | 渡振込 →□座振替                | →WEB承認業務                | <u>務</u> → <u>外部フ</u>  | ァイル登録                  |                                                                    |                   |
| 口口來而又能拿到         |                                    |                          | ,                       | ホーム > 振込・[             | コ座振替>都度振辺              | と>口座選択                                                             |                   |
| 明和豆螺<br>①-②の面目を確 | ■<br>図1. ③孝入力して「 <sup>3</sup>      | 登録ボタン」を押してくだ             | > 振込内容人フ<br>づしい。        | り > 振込内容的              | 鷂2> 振达登錄完了             | 〉明編登録                                                              |                   |
| (※がついた項目は、       | 入力が必要です。)                          |                          |                         |                        |                        |                                                                    |                   |
| 1 出金元情           | 報                                  |                          |                         |                        |                        |                                                                    |                   |
| 会社コード            | 0000000010                         |                          | 口座情報                    | 012 大崎駅                | 前支店                    |                                                                    |                   |
| 企業名              | オオサキショウシ                           |                          |                         | 普通 12345               | 67                     |                                                                    |                   |
| (2) 振込先情         | 襑                                  |                          |                         |                        |                        |                                                                    |                   |
| 金融機関名            | 口口信用金庫                             |                          |                         |                        |                        |                                                                    |                   |
| 支店名              | 駅前支店                               |                          |                         |                        |                        |                                                                    |                   |
| 科目               | 普通                                 |                          |                         |                        |                        |                                                                    |                   |
| 受取人名(力ナ) ガ       | かソウコンウサービス                         |                          |                         |                        | 低登録ボ                   | タンをク                                                               | ↓<br>フ リックすると 振込先 |
| 受取人名(漢字) 材       | 株式会社 総合サービス                        |                          |                         |                        | の明細                    | シン とう<br>啓録が宗                                                      | マレ 明細登録完了画        |
| 手数料区分            | 当方負担                               |                          |                         |                        | 面が表                    | 立 ふんす                                                              |                   |
| 3 その他            |                                    |                          |                         |                        | 四/7 衣                  | J. C 408                                                           |                   |
| 明細番号※            | 000000001                          |                          |                         |                        |                        |                                                                    |                   |
| グループ名            |                                    | <b>*</b>                 |                         |                        |                        |                                                                    |                   |
|                  |                                    |                          |                         |                        |                        |                                                                    |                   |
|                  |                                    | 上記の内容で                   | で登録します                  |                        |                        |                                                                    |                   |
|                  |                                    |                          |                         |                        |                        |                                                                    |                   |
|                  |                                    |                          | _                       |                        |                        |                                                                    |                   |
|                  |                                    |                          |                         |                        |                        | ×18-0                                                              | 1                 |
| メイン振込・ロ          | ]座振替 手数料照                          | 会│契約情報登録・                | 照会 明細情報                 | 電登録·照会                 | 管理機能                   |                                                                    |                   |
| → <u>総合振込</u> →給 | <u>与·賞与振込</u> → <mark>都</mark>     | <u>渡振込</u> → <u>□座振替</u> | → <u>WEB承認業</u> 務       | <u> 8 ♪ 外部フ</u>        | ァイル登録                  |                                                                    |                   |
| 明細登録完了           | 7                                  |                          | ホーム > 振込・口.<br>> 振込内容確認 | 座振替 > 都度排<br>? > 振泳登録完 | 振込>口座選択>排<br>『了>明細登録>明 | ₩<br>●<br>●<br>●<br>●<br>●<br>●<br>●<br>●<br>●<br>●<br>●<br>●<br>● |                   |
|                  | ·                                  |                          |                         |                        |                        |                                                                    |                   |
|                  |                                    | 振込先登録が                   | 完了しました。                 |                        |                        |                                                                    |                   |
|                  |                                    |                          | Y                       |                        |                        |                                                                    |                   |
|                  | 者的                                 | 度振込へ戻るには「都度扱             | 記述ボタン」を押してく             | ださい。                   |                        |                                                                    |                   |
|                  | 振込•□0                              | 座振替のTOP画面へ戻る             | こは「TOPボタン」を打            | 申してください。               |                        |                                                                    |                   |
|                  |                                    | 都度振込                     | TOP                     |                        |                        |                                                                    |                   |
|                  |                                    |                          |                         |                        |                        |                                                                    | ]                 |

## ※振込先区分を利用者登録先又は最近のお振込先ボタンを選択した場合の例です。

| 利用者が                           | 登録され           | れた口座に振り込みます。                             |      |                 |              | 利               | 旧者登録先                  |                   |            | ►<br>     |
|--------------------------------|----------------|------------------------------------------|------|-----------------|--------------|-----------------|------------------------|-------------------|------------|-----------|
| 最近お振込された振込先口座に振り込みます。  最近のお振込先 |                |                                          |      |                 |              |                 |                        |                   |            |           |
|                                |                |                                          |      |                 |              |                 |                        |                   |            |           |
| 〔最近の                           | お振む            | 2先                                       |      |                 |              |                 |                        |                   |            |           |
| メイン 振                          | 込・口座           | 振替 手数料照会 契約情報                            | 登録・  | 照会 明            | 細情報          | 登録·照会│管理        | <b>Ľ機能</b>             |                   |            |           |
| ▶ 総合振込                         | ▶ <u>給与</u> ·  | · <u>當与振込</u> → <u>都度振込</u> → <u>□ 座</u> | 振替   | ▶ <u>WEB承</u>   | 認業務          | ▶ <u>外部ファイル</u> | <u>登録</u>              |                   |            |           |
|                                |                |                                          |      |                 |              | ホーム>振           | 込・□座振替>都               | 度振込               |            |           |
| 振込先選                           |                | い、「選択ボタン」を押してください。                       |      |                 |              | > □座選択 > 振込     | 内容入力 > <mark>振込</mark> | 先選択               |            |           |
| 最近の振                           | 込先一            | 覧                                        |      |                 |              |                 |                        | • ①最:             | 近の振込気      | も一覧より     |
| 選択 前                           | 前回             | 金融機関名                                    | 科目   | □座番号            |              | 受取人名(力          | ナ・漢字)                  | 振                 | 込先を選択      | します。      |
|                                | 198            |                                          | 普诵   | 0001357         | かソウコや        | サービス            |                        |                   |            |           |
|                                | 119日           | 駅前支店<br>〇 <b>△</b> 銀行                    | 普通   | 1114567         | 株式会?<br>かシナガ | ± 総合サービス<br>,   |                        |                   |            |           |
|                                |                | 本店                                       |      |                 | 株式会社         | 土品川             | 1から24                  | \$/2f4            |            |           |
|                                |                |                                          |      |                 |              |                 | ②選択1                   | <b>ミタン</b> を      | ミクリック      | しますと、     |
|                                |                |                                          | 選扎   | ₹               |              |                 | 振込内                    | ]容入力              | 画面に戻り      | ります。<br>「 |
|                                |                |                                          |      |                 |              |                 |                        |                   | 7          |           |
| 利用者                            | 皆登録            | 先」 ————————————————————————————————————  |      |                 |              |                 |                        |                   |            |           |
| メイン 振                          | 込・口座           | 振替 手数料照会 契約情報                            | 登録・  | 照会 明編           | 細情報的         | ≧録·照会│管理        | 機能                     | 5                 |            |           |
| →総合振込                          | ▶ <u>給与</u>    | · <u>當与振込</u> → <u>都度振込</u> → <u>□ 座</u> | 振替   | ▶ <u>WEB承</u> 書 | <u> 認業務</u>  | ▶ <u>外部ファイル</u> | <u>登録</u>              |                   |            |           |
| 指<br>2)<br>牛<br>湾              | い              |                                          |      |                 |              | ホーム > 振         | 込•□座振替 > 都/            | 度振込               |            |           |
| 振込を行う口                         | \$171<br>]座を選折 | し、「選択ボタン」を押してください。                       |      |                 |              | >□座選択>瓶込        |                        |                   | にみなくも      | ったか拒い     |
| 登録されたお                         | 5振込一覧          | e.                                       |      |                 |              |                 |                        | _〕尹 刖<br>— 覧      | に豆球されより振込れ | いたの振込     |
| 選択 明                           | 細番号            | 受取人口座情報(金融機                              | 関·支属 | ś·科目〉           |              | 手数料区分           | グルー:                   | ます。               |            |           |
|                                |                | 文收入26037<br>口口信用金庫                       | 展子)  |                 |              |                 |                        |                   |            |           |
| 0000                           | 1000001        | 歌劇文店<br>普通 0001357                       |      |                 |              | 当方負担            | 設定しない                  |                   |            |           |
|                                |                | かソウコウサービス<br>株式会社 総合サービス                 |      |                 |              |                 |                        |                   |            |           |
| 〇〇信用金庫         品川駅ビル支店         |                |                                          |      |                 |              |                 |                        |                   |            |           |
| 0000                           | 000001         | 10.2 1114007<br>からナがワ<br>サーナー会社 日日       |      |                 |              | 白万貝担            | 設定しない                  |                   |            |           |
|                                |                | 175VZ7100//                              |      |                 |              |                 | 1から2件/                 | 2件                |            |           |
| 絞込検索                           |                |                                          |      |                 |              |                 |                        |                   |            |           |
| 明細番号範囲                         | 囲              | ກາວ                                      | _    | グループ名           | 3称           | <b>~</b>        | 検<br>ク                 | 索<br>ノア           |            |           |
|                                |                |                                          |      | 「大い」で「里の小       |              |                 |                        | <b>ビー</b><br>ミタンメ | ミクリック      | しますと      |
|                                |                |                                          | 選扣   | र]∢             |              |                 | 、とどうない。<br>振込は         | 、ノンマ<br>J容入力      | 」の面に良い     | しょっこ、     |
|                                | 派込内谷八万画面に戻ります。 |                                          |      |                 |              |                 |                        |                   |            |           |